## ■ PMP<sup>®</sup>資格更新料の支払い方法

<1>PMI®のトップページ(https://www.pmi.org/)にアクセスし、右上にある「Log In」をクリックする。

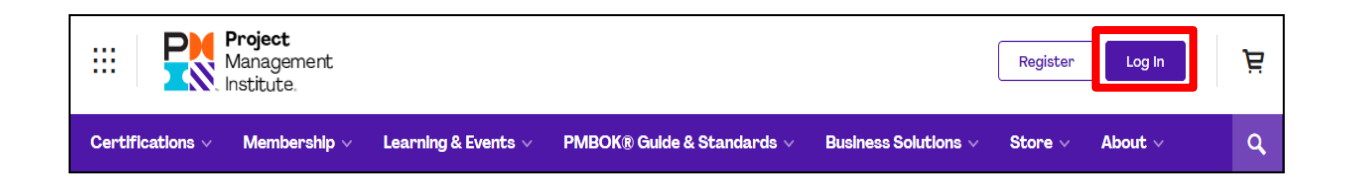

<2> PMI<sup>®</sup>へ登録したEmailアドレス(ユーザー名)とパスワードを入力し、「LOG IN」をクリックする。

| Log In                        |                                                                                                    |  |  |  |  |
|-------------------------------|----------------------------------------------------------------------------------------------------|--|--|--|--|
| Username or Email<br>Password | ■ Ecract Username?<br>ユーザー名または、<br>Emailアドレスを入力<br>Forgot Password?<br>ペーパスワードを入力                          |  |  |  |  |
|                               | LOG IN                                                                                                    |  |  |  |  |
| G Sign in with Google         | Sign in with Linkedin       Image: Sign in with Facebook         Don't have an account?       Register now |  |  |  |  |

<3>「お名前」をクリックする。

| 🕅       | Project<br>Management<br>Institute. |            |                          |                   | Store P; C         |   |
|---------|-------------------------------------|------------|--------------------------|-------------------|--------------------|---|
| Explore | Certifications                      | Membership | Standards & Publications | Learning & Events | Business Solutions | ٩ |

## <4>「Dashboard」をクリックする。

|                  | oject<br>anagement<br>stitute. |                                                  | CEO Co           | orner           | Ú Ä |
|------------------|--------------------------------|--------------------------------------------------|------------------|-----------------|-----|
| Certifications 🗸 | Membership ~                   | Learning & Events 🗸 🛛 PMBOK® Guide & Standards 🗸 | Business Solutio | C Dashboard     | ٩   |
| 🔇 Dashboard      |                                | Dashboard                                        |                  | Certifications  |     |
|                  |                                |                                                  |                  | A Membership    |     |
| Account          | •                              | 0                                                |                  | Courses Library |     |

## **<5>**「Renew」をクリックする。

| PMP®<br>© Eligible to Renew @                                                              |                                      |              | View Certificate    | Renew              |  |
|--------------------------------------------------------------------------------------------|--------------------------------------|--------------|---------------------|--------------------|--|
| Great job, you've earned all your required PDUs! You're ready to renew your certification. |                                      |              |                     |                    |  |
|                                                                                            | Renewal Deadline<br>12 February 2022 | Credential # | Originally Earned   |                    |  |
|                                                                                            | Education <sub>@</sub>               |              | Giving Back 🧕       |                    |  |
| 0 PDUs Remaining                                                                           | 49.5/35 Required P                   | DUs          | 10.5/25 Optional PI | DUs                |  |
| Report PDUs                                                                                | 49.5 Complete                        |              | 10.5 Complete       | Limit 25           |  |
| Total PDUs     Required PDUs                                                               | Optional PDUs                        |              |                     | View Claim History |  |

※最後に申請したPDUが登録完了になるまで、約1週間かかります。 登録が完了しないと、【Renew】の表示が反映されず、PMP®資格更新料の支払い手続きが できません。 登録が完了しているかを必ず確認してください。 **<5>** Subtotalの金額(\$150.00)を確認し、「Continue to Checkout」をクリックする。

| Your Cart (1)                        |                                                                                                    |
|--------------------------------------|----------------------------------------------------------------------------------------------------|
|                                      | CERTIFICATION     Qty1                                                                                        |
| Save \$90.00 on<br>• Why Membership? | this order when you become a PMI Member View Options                                                          |
| Donate to PMI Education              | al Foundation (PMIEF) & Learn More<br>al<br>n © US\$25.00 O US\$50.00 O US\$100.00 O Other Amount Add To Cart |
| Promo Code                           | Apply                                                                                                    |
| Subtotal                             | PMI会員の場合、\$60.00 \$150.00                                                                                     |
|                                      | Continue Shopping Continue to Checkout                                                                        |

<6>Credit Card/Debit Cardにチェックを入れ、「Add Payment Method 」をクリックする。

| CERTIFICATION                     |                                                |
|-----------------------------------|------------------------------------------------|
| CERTIFICATION                     |                                                |
| PMP Certification Rener<br>Otv: 1 | wal<br>\$150.00                                |
| Shipping                          | \$0.00                                         |
| Total                             | \$150.00                                       |
| PMI会員の場合                          | <b>م</b><br>¢\$60.00                           |
|                                   | 2ty: 1<br>Shipping<br>Tax<br>Total<br>PMI会員の場合 |

| Add new credit card * Name on Card                                            | w credit card<br>*利用可能なクレジットカードは以下となります<br>· American Express · Diners Club<br>· Discover Card · MasterCard · Visa                     |  |  |  |  |
|-------------------------------------------------------------------------------|----------------------------------------------------------------------------------------------------|--|--|--|--|
|                                                                               |                                                                                                    |  |  |  |  |
| * Card Number                                                                 |                                                                                                    |  |  |  |  |
|                                                                               | ◆────────────────────────────────────                                                                                                  |  |  |  |  |
| * Expiration Date * Security Code                                             | <ul> <li>・有効期限(月/年)を入力</li> <li>・セキュリティコードを入力</li> <li>クレジットカード裏面の署名欄に記載されている数字の一番右の3桁の数字</li> <li>(AMEXは表面右上に記載されている4桁の数字)</li> </ul> |  |  |  |  |
| Billing Address                                                               |                                                                                                    |  |  |  |  |
| Saved Address Select a saved address                                          | クリックすると、登録した下記の情報が自動的に表示される<br>※勤務先の場合、部署名も表示                                                                                          |  |  |  |  |
| * Address line 1                                                              |                                                                                                    |  |  |  |  |
|                                                                               | ▲ 都道府県名を除いた住所が表示 ※勤務先の場合、部署名も表示                                                                                                    |  |  |  |  |
| Address line 2                                                                |                                                                                                    |  |  |  |  |
| * Country                                                                     | * City                                                                                                    |  |  |  |  |
| Japan 🖌                                                                       | ◆●●●●●●●●●●●●●●●●●●●●●●●●●●●●●●●●●●●●                                                                                                  |  |  |  |  |
| State/Province                                                                | * Zip Code                                                                                                    |  |  |  |  |
| <b>▲</b>                                                                      | ●●●●●●●●●●●●●●●●●●●●●●●●●●●●●●●●●●●●●                                                                                                  |  |  |  |  |
| Set as primary address and credit card, for all PMI service 都道府県名を選択 renewals |                                                                                                    |  |  |  |  |
| Save this address and credit card for future use                              |                                                                                                    |  |  |  |  |
| * Indicates required field                                                    |                                                                                                    |  |  |  |  |
|                                                                               | Cancel Save Changes                                                                                                    |  |  |  |  |

| Cart » Payment » Confirmation                                                                                |                                                                 |
|----------------------------------------------------------------------------------------------------|-----------------------------------------------------------------|
| Payment Information                                                                                          | Order Summary                                                   |
| Email                                                                                                    | CERTIFICATION     PMP Certification Renewal     Qty: 1 \$150.00 |
| Voucher Code Apply O Learn More                                                                              | Shipping         \$0.00           Tax         \$0.00            |
| Payment Methods                                                                                              | Total \$150.00                                                  |
| Credit Card/Debit Card  Name on Card  Expires  Add Payment Method  Generate a Quote  Learn More  Place Order | PMI会員の場合、\$60.00                                                |